## Уточнение цены

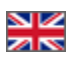

- Описание
- Подтвердить цену
- Удалить товар

## Описание

Статус «Уточнение цены» появляется тогда, когда изначальная цена товара изменилась и теперь необходимо подтвердить, что цена вас устраивает или убрать спорный товар из списка заказов.

| × 0 | Главная Как заказать |                                                                                                    | руб. 🔻                                                   | test_user_OT (1 02         | (38) 🔻          | 🗙 Избранное 0                 | _ |  |  |
|-----|----------------------|----------------------------------------------------------------------------------------------------|----------------------------------------------------------|----------------------------|-----------------|-------------------------------|---|--|--|
|     | Общая информация     | Общая инфор                                                                                                    | мация                                                    |                            |                 |                               |   |  |  |
|     | Заказы               | Иванов Иван Иванович                                                                                                    | Ожидает оплаты                                           | На вашем счету:            |                 | _                             |   |  |  |
|     | Счет                 | Номер счета: 656447                                                                                                    | 0\$                                                      | 1 023 \$                   | Ŀ               | Пополнить счет                |   |  |  |
|     | Профиль              | ФИО и адрес получателя 🗕                                                                                                    |                                                          |                            |                 |                               |   |  |  |
|     |                      | Адрес доставки:                                                                                                    | 200400, Беларусь,                                        | Минск, Ломоносова, д11,    | оф 34           |                               |   |  |  |
|     | Служба поддержки     | Получатель:                                                                                                    | Петров Петрович П                                        | етр                        |                 |                               |   |  |  |
|     |                      | Контактные данные:                                                                                                    | Контактные данные: 8-800-000-000, test_user@gmail.com    |                            |                 |                               |   |  |  |
|     |                      | Изменить данные получа                                                                                                    | ателя                                                    |                            |                 |                               |   |  |  |
|     |                      | Изменить данные получ<br>Заказы, ожидающие действ                                                                                                   | ия                                                       |                            |                 |                               |   |  |  |
|     |                      | Изменить данные получ<br>Заказы, ожидающие действ<br>Заказы Отмененные                                                                              | ателя<br>ия<br>Закрытые                                  |                            |                 |                               |   |  |  |
|     |                      | Изменить данные получ<br>Заказы, окидающие действ<br>Заказы Отмененные<br>Номер/Дата Кол-                                                           | ателя<br>ия<br>Закрытые<br>во Цена Обща                  | ая сумма Оплачено          | Остаток         | Состояние                     |   |  |  |
|     |                      | Изменить данные получ<br>Заказы, окидающие действ<br>Заказы Отмененные<br>Номер/Дата Кол-<br>ОRD-000000023<br>2016-1227 1522-6 3<br>Статусы товаров | ателя<br>ия<br>Закрытые<br>во Цена Обще<br>20 5/0 5 20 5 | ая сумма Оплачено<br>20 \$ | Остаток<br>0 \$ | Состояние<br>Готов к упаковке |   |  |  |

Чтобы посмотреть товар, у которого изменилась цена, кликаем по номеру заказа:

| <b>X</b> 0 | Главная Как заказать |                                                         |                     | ру                              | б. 🗸 💄 tes        | t_user_OT (1 02 | 13 \$) 🔻 | ★ Избранное 0                 | 🛒 Корзина | 0 |
|------------|----------------------|---------------------------------------------------------|---------------------|---------------------------------|-------------------|-----------------|----------|-------------------------------|-----------|---|
|            | Общая информация     | Общая информация                                        |                     |                                 |                   |                 |          |                               |           |   |
|            | Заказы               | Иванов Иван И                                           | ванович             | Ожидает оплаты: На вашем счету: |                   |                 |          |                               |           |   |
|            | Счет                 | Номер счета: 6564                                       | 47                  | 0\$                             | 1                 | 023 \$          |          | Пополнить счет                |           |   |
|            | Профиль              | ФИО и адрес пол                                         | учателя —           |                                 |                   |                 |          |                               |           |   |
|            |                      | Адрес доставки:                                         |                     | 200400, Бел                     | арусь, Минск, Лог | моносова, д11,  | оф 34    |                               |           |   |
|            | Служба поддержки     | Получатель:                                             |                     | Петров Петр                     | рович Петр        |                 |          |                               |           |   |
|            |                      | Контактные данные                                       |                     | 8-800-000-0                     | 00, test_user@gm  | ail.com         |          |                               |           |   |
|            |                      | Изменить данн                                           | ые получате         | еля                             |                   |                 |          |                               |           |   |
|            |                      | Заказы, ожидаюц                                         | цие действия        |                                 |                   |                 |          |                               | _         |   |
|            |                      | Заказы От                                               | мененные            | Закрытые                        |                   |                 |          |                               |           |   |
|            |                      | Номер/Дата                                              | Кол-во              | Цена                            | Общая сумма       | Оплачено        | Остаток  | Состояние                     |           |   |
|            |                      | ОRD-000000023<br>2016-12-27 15:52:40<br>Статусы товаров | <b>3 (</b> )<br>5 3 | 20 \$ / 0 \$                    | 20\$              | 20 \$           | 0\$      | Готов к упаковке              |           |   |
|            |                      | ОКО-000000002<br>2016-12-27 15 144<br>Статусы товаров   | 6                   | 114 \$ / 0 \$                   | 114 \$            | 114 \$          | 0\$      | В обработке<br>Уточнение цены |           |   |
|            |                      | -                                                       |                     |                                 |                   |                 |          |                               |           |   |
|            |                      |                                                         |                     |                                 |                   |                 |          |                               |           |   |
|            |                      |                                                         |                     |                                 |                   |                 |          |                               |           |   |

В детализации заказа находим спорный товар:

| <b>X</b> 0 | Главная                                           | Как заказать                                                                                                    |                                             | руб. 🕶                                   | L test_user_OT (1   | 023\$) 💌                  | \star Избранное                   | ) 🚍 Корзина О                                              |               |    |
|------------|---------------------------------------------------|----------------------------------------------------------------------------------------------------|---------------------------------------------|------------------------------------------|---------------------|---------------------------|-----------------------------------|------------------------------------------------------------|---------------|----|
|            | игла лист<br>вышивать<br>Продавец                 | зерна бровь игла лист зерна вышивать статьи зерна<br>позвие зерна вышивать<br>纹质色料厂家                                                               |                                             |                                          |                     |                           |                                   | 🕛 Требуется                                                | подтверждение |    |
| Springe    | Купить 1 с<br>эмульсия<br>бесплатна<br>Продавец   | тдавать 1 Mini Miya упахованный тыкве слойка не-<br>прекрасный составить яйцо составить составить губка<br>я доставка<br>miya健康生活馆                 | Ц Косо<br>в оран<br>е ящин<br>т:            | й вырезать<br>жевый (пояс<br>()          | 4.6 \$              | 1                         | 4.6 \$                            | Оплачено                                                   | -             |    |
| · JE       | Красные р<br>осенью и<br>студент дв<br>Продавец   | озы обунь жинская сверхвысский сопровожаль 12cm<br>михой консц. мялочь спортивной обуви кружево обувь casual<br>ориков обуль<br>목금 컨/화제요           | Цвет:<br>Размер<br>обуви:<br>Любите<br>лей: | G-788 розовый<br>34<br>Женские<br>модели | 67:6-\$<br>80.00 \$ | 1                         | <del>67.6 \$</del><br>80 \$       | Подтверждение<br>цены<br>Подтвердить цену<br>Удалить товар |               |    |
|            | Корея 201<br>музыка бл<br>ножной фу<br>Продавец   | б новинка зимний осеннний англия регро толстая корка<br>агосповение обувной смешанные цвета кисточка обувь<br>пляр круглый обувь женская<br>时尚丧乐   | Цвет:<br>Размер<br>обуви:                   | Хаки<br>35                               | 8.9 \$              | 1                         | 8.9 \$                            | Оплачено                                                   |               |    |
|            | Большой и<br>женские ка<br>сапоги бри<br>Продавец | иосток 2016 новинка зимний осеннний челси ботинки<br>ротане ботинок топстая голый ботинок в среде мартин<br>танская мода обувь женская<br>dusto税犯信 | Цвет:<br>Размер<br>обуви:                   | Черный<br>34                             | 27.6 \$             | 1                         | 27.6 \$                           | Оплачено                                                   |               | 13 |
|            |                                                   |                                                                                                    |                                             |                                          | Обща                | я стоимость:<br>Доставка: | 113.60 \$<br>Международна:<br>EMS | я служба доставки                                          |               |    |
| Данные по  | олучател                                          | <u>n</u>                                                                                                    |                                             |                                          |                     |                           |                                   |                                                            | <b></b>       |    |

## Подтвердить цену

Если новая цена нас устраивает, можно подтвердить цену. Для этого нажимаем на кнопку «Подтвердить цену»:

| <b>X</b> 0 | Главная                                            | Как заказать                                                                                                    |                                             | руб. 🔻                                   | test_user_OT (1                | 1 023 \$) 👻  | \star Избранное             | 0 🚽 Корзина 0                             |            |
|------------|----------------------------------------------------|----------------------------------------------------------------------------------------------------|---------------------------------------------|------------------------------------------|--------------------------------|--------------|-----------------------------|-------------------------------------------|------------|
|            | игла лист :<br>вышивать<br>Продавец:               | ерна бровь игла лист зерна вышивать статьи зерна<br>пезвие зерна вышивать<br>纹绣色料厂家                                                               |                                             |                                          |                                |              |                             | Пребуется под                             | пверждение |
| Spons      | Купить 1 о<br>эмульсия г<br>бесплатна<br>Продавец: | идавать 1 Mini Miya упакованный тыква слойка не-<br>рекрасный составить яйцо составить составить губка<br>и доставка<br>miya健康生活百                 | Ц Косо<br>в оран<br>е ящик<br>т:            | й вырезать<br>жевый (пояс<br>:)          | 4.6 \$                         | 1            | 4.6 \$                      | Оплачено                                  |            |
| 18         | Красные р<br>осенью и з<br>студент дв<br>Продавец: | озы обувь женская сверхвысовий сопровождать 12cm<br>махй жонец мелочь спортивной обуви кружево обувь сази<br>ориков обувь<br>男古加姆和近               | Цвет:<br>Размер<br>обуви:<br>Любите<br>лей: | G-788 розовый<br>34<br>Женские<br>модели | <del>67.6.\$</del><br>80.00 \$ | 1            | <del>67.6 \$</del><br>80 \$ | Подтверждение<br>цены<br>Подтвердить цену |            |
|            | Корея 2011<br>музыка бла<br>ножной фу<br>Продавец: | й новинка зимний осеннний англия регро толстая корка<br>агословение обувной смешанные цвета кисточка обувь<br>тляр круглый обувь женская<br>討尚夏乐  | Цвет:<br>Размер<br>обуви:                   | Хаки<br>35                               | 8.9 \$                         | 1            | 8.9 \$                      | Оплачено                                  |            |
|            | Большой в<br>женские ко<br>сапоги бри<br>Продавец: | осток 2016 новинка зимний осеннний челси ботинки<br>роткие ботинок топстая голый ботинок в среде мартин<br>танская мода обувь женская<br>dusto規砚店 | Цвет:<br>Размер<br>обуви:                   | Черный<br>34                             | 27.6 \$                        | 1            | 27.6 \$                     | Оплачено                                  |            |
|            |                                                    |                                                                                                    |                                             |                                          | Обща                           | ия стоимость | 113.60 \$                   |                                           |            |
|            |                                                    |                                                                                                    |                                             |                                          |                                | Доставка     | : Международна:<br>EMS      | я служба доставки                         |            |
| Данные по  | лучателя                                           | 1                                                                                                    |                                             |                                          |                                |              |                             | _                                         |            |

И еще раз «Подтвердить цену» во всплывающем окошке:

|        | игла лист зерна бровь игла лист зерна вышивать статьи зерна<br>вышивать лезвие зерна вышивать                                  |                  |               |          |        |         |
|--------|----------------------------------------------------------------------------------------------------|------------------|---------------|----------|--------|---------|
|        | Продавец: 纹绣色料厂 Требуется подтверждение                                                                                        |                  |               |          | ×      |         |
| Sponge | Купить 1 отдавать 1 М<br>эмульсия прекрасный                                                                                   |                  |               |          |        | 4.6 \$  |
|        | бесплатная доставка<br>Продавец: miya健康生                                                                                       |                  |               |          | Отмена |         |
|        | Красные розы обувь женская сверхвысокий сопровождать 12cm<br>осенью и зимой конец мелочь спортивной обуви кружево обувь casual | Цвет:            | G-788 розовый | 67.6-\$  | 1      | 67.6-\$ |
| 200    | студент двориков обувь<br>Продавец: 奥古拉旗舰店                                                                                     | обуви:<br>Любите | 34<br>Женские | 80.00 \$ |        | 00 \$   |
|        |                                                                                                    | лей:             | модели        |          |        |         |
|        | Корея 2016 новинка зимний осеннний англия ретро толстая корка                                                                  | Цвет:            | Хаки          | 8.9 \$   | 1      | 8.9 \$  |
| (A)    | музыка опагословение ооувной смешанные цвета кисточка осувь<br>ножой фулла круглый обувь женская<br>Продавец: 时尚麦乐             | Размер<br>обуви: | 35            |          |        |         |
| DU/TDā | Большой восток 2016 новинка зимний осеннний челси ботинки                                                                      | Цвет:            | Черный        | 27.6 \$  | 1      | 27.6 \$ |

После подтверждения, если цена стала выше, необходимо совершить доплату.

| 🗙 о Главная Как заказать                                                                      | руб. 👻 💄 test_user_ОТ (1 023 \$) 👻 ★ Избранное о 🛒 Корз                            | зина О   |
|-----------------------------------------------------------------------------------------------|------------------------------------------------------------------------------------|----------|
| OT Commerce<br>Shop                                                                           | Демонстрационный магазин системы<br>Opentao.net                                    |          |
| Категории - Бренды                                                                            | Q Поиск среди 800 000 000 товаров из Китая                                         | Найти    |
| Главная / Создать заказ                                                                       |                                                                                    |          |
| Оформление заказа                                                                             | Оплата Мой заказ                                                                   |          |
| Информация о заказе<br>Заказ № оRD-000000022<br>Состояние: Ожидает доплаты<br>Адрес доставки: | Оплата заказа<br>сумма: 126.00 \$<br>Уже оплачено: 113.60 \$<br>К оплате: 12.40 \$ |          |
| 12300, Россия, Москевская, Москва, Тестовый<br>пер. д23, ст12                                 | Оллата с лицевого счета<br>На вашем счету 1023.30 \$<br>Оплатить 12.4 \$           | <b>A</b> |
|                                                                                               | Kapra cañta<br>© 2011-2016<br>Powered by © OT Commerce otcommerce.com              |          |

Если доплату не совершить, статус заказа останется «Ожидает доплаты»:

| × 0 | Главная Как заказать |                                                          |                      |               | руб. 🕶                          | L test_user                     | _OT (1 023   | \$) <b>- ★</b>      | Избранное 0 🛒 | Корзина О |  |
|-----|----------------------|----------------------------------------------------------|----------------------|---------------|---------------------------------|---------------------------------|--------------|---------------------|---------------|-----------|--|
|     |                      | Общая ин                                                 | форг                 | иация         | Я                               |                                 |              |                     |               |           |  |
|     | Заказы               | Иванов Иван Иван                                         | Иванов Иван Иванович |               |                                 | Ожидает оплаты: На вашем счету: |              |                     |               |           |  |
|     | Счет                 | Номер счета: 656447                                      |                      | 12            | \$                              | 1 023                           | \$           |                     | полнить счет  |           |  |
|     | Профиль              | ФИО и адрес получа                                       | теля —               |               |                                 |                                 |              |                     |               | -         |  |
|     | 0                    | Адрес доставки:                                          |                      | 200400        | , Беларусь, М                   | инск, Ломонос                   | ова, д11, ос | þ 34                |               |           |  |
|     | служоа поддержки     | голучатель:<br>Контактные данные:                        |                      | 8-800-0       | петрович Пет<br>000-000, test_u | тр<br>user@gmail.con            | 1            |                     |               |           |  |
|     |                      | Заказы, ожидающие<br>Заказы Отмен                        | действи:<br>енные    | я<br>Закрыт   | ъе                              |                                 |              |                     |               | -         |  |
|     |                      | Номер/Дата                                               | Кол-<br>во           | Цена          | Общая<br>сумма                  | Оплачено                        | Остаток      | Состояние           |               |           |  |
|     |                      | ОRD-000000023<br>2016-12-27 15:52:46<br>Статусы товаров  | 3                    | 20\$/<br>0\$  | 20\$                            | 20 \$                           | 0\$          | Готов к<br>упаковке |               |           |  |
|     |                      | ОRD-0000000022<br>2016-12-27 15:48:43<br>Статусы товаров | 6                    | 126\$/<br>0\$ | 126 \$                          | 114 \$                          | 12 \$        | Ожидает<br>доплаты  | Оплата заказа |           |  |
|     |                      |                                                          |                      |               |                                 |                                 |              |                     |               | •         |  |
|     | Карта сайта          |                                                          |                      |               |                                 |                                 |              |                     |               |           |  |

## Удалить товар

Если новая цена вас не устраивает, товар можно удалить из заказа. Для этого кликаем по кнопке «Удалить товар»:

| × 0       | Главная Как заказать                                                                                                    |                                       | руб. 👻                | test_user_OT (1     | 023\$) 👻    | 🖈 Избранное                 | 0 🛒 Корзина О                     |           |
|-----------|----------------------------------------------------------------------------------------------------|---------------------------------------|-----------------------|---------------------|-------------|-----------------------------|-----------------------------------|-----------|
|           | игла лист зерна бровь игла лист зерна вышивать статьи зерна<br>вышивать лезвие зерна вышивать                                                                                            |                                       |                       |                     |             |                             | 🚺 Требуется под                   | цтвержден |
|           | Продавец: 纹绣色料厂家                                                                                                    |                                       |                       |                     |             |                             |                                   |           |
| Spectra C | Купить 1 отдавать 1 Мілі Муа упакованный тыква слойка не-<br>змульския прекросный составить яйцо составить составить губка<br>бесплатная доставка<br>Продавец труз健康生活馆                  | Ц Косойн<br>в оранже<br>е ящик)<br>т. | зырезать<br>вый (пояс | 4.6 \$              | 1           | 4.6 \$                      | Оплачено                          |           |
| 10        | Красные розы обувь женская сверхвысокий сопровождать 12cm<br>осенью и зимой конец мелочь спортивной обуви кружево обувь casual                                                           | Цвет:<br>Размер                       | G-788 розовый<br>34   | 67.6.\$<br>80.00 \$ | 1           | <del>67.6 \$</del><br>80 \$ | Подтверждение<br>цены             |           |
| مر        | студент двориков обувь<br>Продавец: 與古拉陳砚店                                                                                                    | обуви:<br>Любите<br>лей:              | Женские<br>модели     |                     |             |                             | Подтвердить цену<br>Удалить товар |           |
| 6         | Корея 2016 новинка зиминий асеннчий англия ретро толстая кориа<br>музыка благословение обувной смещанные цеета кисточка обувь<br>ножной футлар круппый обувь жинская<br>Продавец: 时尚支乐   | Цвет:<br>Размер<br>обуви:             | Хаки<br>35            | 8.9 \$              | 1           | 8.9 \$                      | Оплачено                          |           |
| J         | Большой восток 2016 новинка зимний осеннний челок ботинки<br>женские короткие ботички топстая толый ботички в среде мартин<br>салоги британская июда обувь женская<br>Продавец: dusto跳和店 | Цвет:<br>Размер<br>обуви:             | Черный<br>34          | 27.6 \$             | 1           | 27.6 \$                     | Оплачено                          |           |
|           |                                                                                                    |                                       |                       | Обща                | я стоимость | : 113.60 \$                 |                                   |           |
|           |                                                                                                    |                                       |                       |                     | Доставка    | : Международная<br>EMS      | служба доставки                   |           |
| анные по  | лучателя                                                                                                    |                                       |                       |                     |             |                             |                                   |           |

И подтверждаем решение, нажав «Удалить» во всплывающем окошке:

| <b>XX</b> 0 | Плавная Как заказать                                                                                  |                  | руо. 🗸            | test_user_0 | I (1023 \$) 🔻 | <ul> <li>изоранное</li> </ul> |
|-------------|----------------------------------------------------------------------------------------------------|------------------|-------------------|-------------|---------------|-------------------------------|
|             | игла лист зерна бровь игла лист зерна вышивать статьи зерна<br>вышивать лезвие зерна вышивать         |                  |                   |             |               |                               |
|             | Продавец: 纹绣色料厂 Требуется подтверждение                                                               |                  |                   |             | ×             | _                             |
| Sponge      | Купить 1 отдавать 1 Мі Вы точно хотите удалить товар?<br>эмульсия прекрасный                          |                  |                   |             |               | 5 \$                          |
|             | бесплатная доставка<br>Продавец: miya健康生:<br>人                                                        |                  |                   |             | Отмена        |                               |
| ö landa     | Красные розы обувь женская сверхвысокий сопровождать 12cm                                             | Цвет:            | G-788 розовый     | 67.6.\$     | 1             | 67.6-\$                       |
| LAN.        | casual студент двориков обувь                                                                         | Размер<br>обуви: | 34                | 80.00 \$    |               | 80 \$                         |
|             | Продавец: 奧古拉旗舰店                                                                                      | Любите<br>лей:   | Женские<br>модели |             |               |                               |
|             | Корея 2016 новинка зимний осеннний англия ретро толстая корка                                         | Цвет:            | Хаки              | 8.9 \$      | 1             | 8.9 \$                        |
|             | музыка благословение обувной смешанные цвета кисточка обувь<br>ножной футляр круглый обувь женская    | Размер<br>обуви: | 35                |             |               |                               |
| 9           | Продавец: 时尚麦乐                                                                                        |                  |                   |             |               |                               |
| DU/TOặ      | Большой восток 2016 новинка зимний осеннний челси ботинки                                             | Цвет:            | Черный            | 27.6 \$     | 1             | 27.6 \$                       |
|             | женские короткие ботинок толстая голый ботинок в среде мартин<br>сапоги британская мода обувь женская | Размер<br>обуви: | 34                |             |               |                               |

Стоимость удаленного товара вернется на счет.